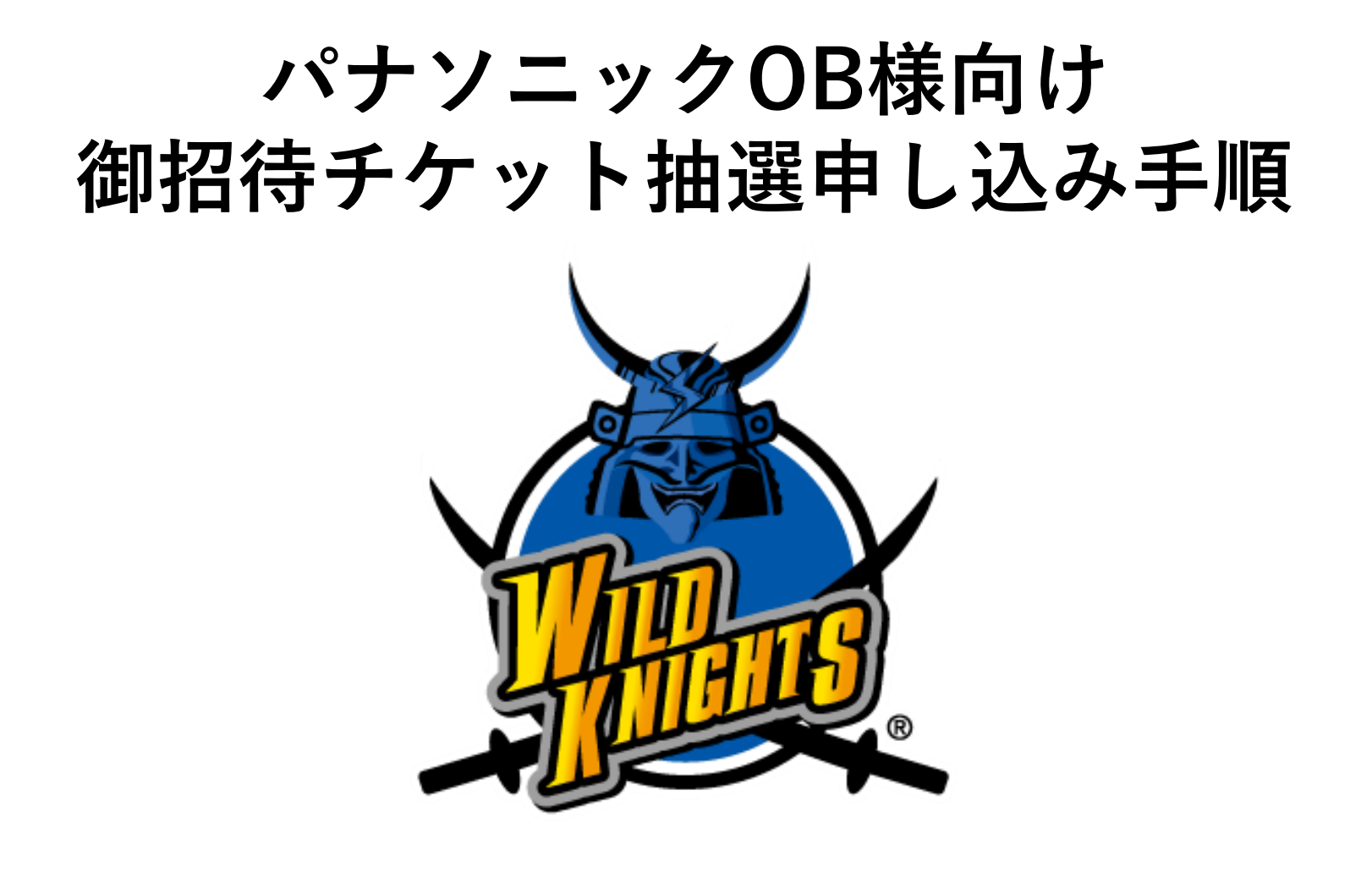

## 【申し込み用ページ】 https://piagettii.e-get.jp/wildknight/pt/

| 🍎 チケット予約・購入                                                                                 | 会員マイページ                                                                      | チケット購入予約 |
|---------------------------------------------------------------------------------------------|------------------------------------------------------------------------------|----------|
| ガルズのガム 「ケット構入・引取 製作・セキュリ                                                                    | ディ     利田規約     ヘレブ       ください。       別の画像に変更       ごください       うう       55) |          |
| ▶ 会員登録/入会                                                                                   |                                                                              |          |
| 会員登録/入会                                                                                     | 会員登録/入                                                                       | ± 🕘      |
| 会員登録・入会申し込みを受付します。                                                                          |                                                                              |          |
| ⊗ ウィンドウを閉じる                                                                                 |                                                                              |          |
| 特定商歌引法に基づく表示   個人情報保護方針<br>Copyright (C) LINK STATION Co.,Ltd. All r<br>メロシェ <b>であ G今</b> 価 | <u>Cookieについて</u><br>ights reserved.                                         |          |

 ①左記申し込み用ページを開き、メールに記載されている 会員ID/パスワードを入力してください。
 ②上に記載されているひらがなを入力してください。

③「ログインボタン」を押してログインを行ってください。

④希望される試合日の「購入」ボタンを押してください。

|                                              | 会員マイページ          | チケット購 |
|----------------------------------------------|------------------|-------|
| 初めての方へ   チケット購入・引取   動作・セキュリ                 | リティ   利用規約   ヘルプ |       |
| 全件表示 <u>本日販売開始分</u>                          |                  |       |
| 2 キーワードで検索                                   | 検索               | 詳細検索▼ |
|                                              |                  |       |
| 先行•一般予約 <u>先行予約</u> <u>一般予約</u>              |                  |       |
| 一覧詳細一覧 会場一覧                                  |                  |       |
| 全 [2件] 1                                     |                  |       |
| ホームゲーム ホームゲーム                                |                  |       |
| 6 6                                          |                  |       |
| No Image No Image                            |                  |       |
|                                              |                  |       |
|                                              |                  |       |
| ジャパンラグビートップ ジャパンラグビートップ                      |                  |       |
| リーグ 2021… リーグ 2021…<br>パナソニック ワイル パナソニック ワイル |                  |       |
| ドナイツ VS N ドナイツ VS 神戸…<br>E…                  |                  |       |
| 能谷スポーツ文化公グランマースタジアム長居<br>グビー場                |                  |       |
| 抽選受付中 抽選受付中                                  |                  |       |
| 開細 購入 開結 購入                                  |                  |       |
|                                              |                  |       |
| ± [217] ⊥ ]                                  |                  |       |
| ± [217] ± 1                                  | -                |       |
| ± [217] 1 1<br>図 ログアウト                       |                  |       |

| 🍎 チケット予約               | <b>り・購入</b><br>会員マイページ<br>チケット購入予約                                                                                                    |  |  |  |  |
|------------------------|----------------------------------------------------------------------------------------------------|--|--|--|--|
|                        | 初めての方へ   チケット購入・引取   動作・セキュリティ   利用規約   ヘルプ                                                                                                    |  |  |  |  |
| 日時・席種・予約枚数指            | 日時・席種・予約枚数指定                                                                                                    |  |  |  |  |
|                        | 最初の画面に戻る 次のページに進む                                                                                                    |  |  |  |  |
| ▶ 試合情報                 |                                                                                                    |  |  |  |  |
| 試合名                    | ジャパンラグビートップリーグ 2021 [第1節]<br>パナソニック ワイルドナイツ VS NECグリーンロケッツ                                                                                                    |  |  |  |  |
| 会場                     | 熊谷スポーツ文化公園ラグビー場                                                                                                    |  |  |  |  |
| 試合期間                   | 2021年1月17日(日)                                                                                                    |  |  |  |  |
| 抽選日                    | 2021年1月8日(金)                                                                                                    |  |  |  |  |
| 概要                     | <ul> <li>未就学児童に限り大人1名につき1名様まで膝上観戦無料。</li> <li>チケットご購入前にジャパンラグビートップリーグホームページに掲載の「新型コロナウイル<br/>ス感染症対応ガイドライン」をご確認いただき、逆守いただきますようお願いいたします。</li> <li>必ずマスクをご着用ください。体調不良の方、熱のある方は、入場をお断りする場合がございます。</li> <li>試合中止の場合を除き、ご購入後のチケットの変更、払い戻しはできません。いかなる場合(紛失、破棄、盗難、破損、持ち忘れなど)も、チケットの再発行は一切行っておりません。</li> <li>当日ご未場の際、メディアやスタッフが撮影し、その裏材が各媒体に掲出される場合があることをご了承ください。</li> <li>再入場原則不可。</li> </ul> |  |  |  |  |
| 備考                     | 抽選予約申し込みの取消はできません。                                                                                                    |  |  |  |  |
| 【 申込回数制限 合計1回まで 】      |                                                                                                    |  |  |  |  |
| ▶ 申し込み                 | 内容                                                                                                    |  |  |  |  |
|                        | 希望試合日時 希望席種 希望券種 予約枚数                                                                                                    |  |  |  |  |
| <ol> <li>選邦</li> </ol> | Rしてください                                                                                                    |  |  |  |  |
| 9                      | 最初の画面に戻る 2 次のページに進む                                                                                                    |  |  |  |  |

## ①▼印を押して、下記内容を選択してください。

- ·希望試合日「2021年1月17日(日)14:00」
- ・希望席種「B指定席(北)」
- ・予約枚数「1~4枚」 ※おひとり様4枚までのお申し込みとなります。
- ②「次のページに進む」を押して次へ。

| ▶ 申し込み内容              |            |                                        |
|-----------------------|------------|----------------------------------------|
| 希望試合日時                | 希望席種       | 希望券種・予約枚数                              |
| 2021年1月17日(日) 14:00 ∨ | ────────── | パナソニック 社員・OB 招待券<br>4<br>※合計4枚まで申し込み可能 |

| チケット予約            | <ul> <li>購入 会員マイページ チケット購入予約</li> </ul>                                                                                                    | 🎽 ቻታット   | ▶予約・購入                                    | 会員マイページ         |
|-------------------|----------------------------------------------------------------------------------------------------|----------|-------------------------------------------|-----------------|
|                   | 初めての方へ   チケット購入・引取   動作・セキュリティ   利用規約   ヘルプ                                                                                                    |          | 初めての方へ チケット購入・引取 動作・ヤキュー!                 | ティー利田祖約一 ヘルプ    |
| 約枚数指              | 指定内容確認を支払方法・引取方法指定とお客様情報入力をし込み内容確認を申し込み受付完了と                                                                                                    |          |                                           |                 |
| 込み内容を確            | 図し、よろしければ「次のページに進む」ボタンをクリックしてください。                                                                                                    | 日時・席種・予約 | の枚数指定> 指定内容確認> 支払方法・引取方法指定> お客様           | 情報入力〉申し込み内容確認   |
| -<br>前のペ          |                                                                                                    |          |                                           |                 |
| ) 8002.1          |                                                                                                    | チケット代    | 代金の支払方法・チケット引取方法を指定して、「次のページ(             | こ進む」ボタンをクリックして  |
| 式合情報              |                                                                                                    | チケット開    | 購入時には、チケット代金のほかに支払方法や引取方法により、             | 手数料がかかる場合がありま   |
| 試合名               | ジャパンラグビートップリーグ 2021 [第1節]<br>パナソニック ワイルドナイツ VS NECグリーンロケッツ                                                                                                    | 6        | 前のページへ戻る                                  | 次のページに追         |
| 会場                | 熊谷スポーツ文化公園ラグビー場                                                                                                    |          |                                           |                 |
| 合日時               | 2021年1月17日(日)                                                                                                    | ▶ 支払     | 方法                                        |                 |
| 豊日                | 2021年1月8日(金)                                                                                                    |          |                                           |                 |
| 极要                | 末鉄学児屋に用りた人と2(こつき)名様まで優上戦戦無料、<br>チケットご購入前にジャパンラグビートップリーグボームページに掲載の「新型コロナウイル<br>ス級施業が広ガイドライン」をご確認いただき、通ういただきますようお嫌いいたします。<br>必ずマスクをご毎用ください。体調不良の方、熱のある方は、入場をお断りする場合がございます。<br>す。<br>にの中しの場合を診断で、ご購入後のチケットの変更、払い戻しはできません。いかなる場合(紛<br>失、破壊、直載、破壊、持ち忘れなど)も、チケットの再発行は一切行っておりません。<br>当日ご本来の感、メディアやスタップが撮影し、その業材が各層体に提出される場合があること<br>をご了家ください。<br>再入場高見杯です。 |          | スセルカ法     518Xカ法       料     セブン-イレブン発券   | <b>3</b>        |
| 備考                | 護考 抽過予約申し込みの取消はできません。                                                                                                    |          | 前のページへ戻る 最初の画面に戻る                         | 次のページに注         |
| 申し込み              | 容                                                                                                    |          |                                           |                 |
| 試合日時              | 2021年1月17日(日) 14:00                                                                                                    |          | 特定商取引法に基づく表示   個人情報保護方針                   | Cookie          |
| 望席種・券種<br> 金・予約枚数 | B指定席(北) パナソニック 社員・OB 招待券 0円 × 4枚                                                                                                    |          | Copyright (C) LINK STATION Co.,Ltd. All r | ights reserved. |
| チケット代金合調          | 0円 (1)                                                                                                    |          |                                           |                 |

①内容を確認して「次のページに進む」を押してください。

②チェックボックスを押して選択してください。※引取り方法はセブンイレブン発券のみになります。

③「次のページに進む」を押して次へ。

【ページ上部】

| 鯗 チケット予約・購入                                                    | チケット予約・購入         チケット購入予約                                                                                                    |                        |            |  |  |
|----------------------------------------------------------------|----------------------------------------------------------------------------------------------------|------------------------|------------|--|--|
| 初めての                                                           | 初めての方へ   チケット購入・引取   動作・セキュリティ   利用規約   ヘルプ                                                                                      |                        |            |  |  |
| 日時・席種・予約枚数指定 指定内<br>お客様情報等を入力して、「                              | 容確認 支払方法・引取方法指定 お客様情報<br>次のページに進む」 ボタンをクリックしてくだる                                                                                 | i入力)<br>申し込み内容確<br>さい。 | 認 申し込み受付完了 |  |  |
| <ul> <li>前のページへ戻る</li> <li>         と安洋桂銀 / 「※     </li> </ul> |                                                                                                    | 次のページ                  |            |  |  |
|                                                                |                                                                                                    |                        |            |  |  |
| 会員名(カナ)                                                        | 3月1911月<br>ショウタイシャイン                                                                                                    |                        |            |  |  |
| お名前(カナ) 💥                                                      | 全角                                                                                                    |                        |            |  |  |
| 電話番号 ※                                                         | 例 ゲキジョウタロウ<br>例 03-9876-5432                                                                                                    |                        |            |  |  |
| メールアドレス<br>※メールアドレスまたは携<br>帯メールアドレスのどちら<br>かを入力してください。         | <ul> <li>&lt;指定されたメールアドレスに予約確認メール</li> <li>半角</li> <li>例 gettarou@e-get.jp</li> <li>半角</li> </ul>                                | を送信します。≫               |            |  |  |
|                                                                | 確認のためメールアドレスを再度入力してくた<br>funclub@wildknights.jp からのメールを受                                                                         | きさい。<br>信許可してください。     |            |  |  |
| 携帯メールアドレス<br>※メールアドレスまたは携<br>帯メールアドレスのどちら<br>かを入力してください。       | <ul> <li>&lt;搭定されたメールアドレスに予約確認メール</li> <li>半角</li> <li>例 gettarou@e-get.jp</li> <li>半角</li> <li>確認のため携帯メールアドレスを再度入力して</li> </ul> | を送信します。»<br>こください。     |            |  |  |
|                                                                | funclub@wildknights.jp からのメールを受                                                                                                  | 信許可してください。             |            |  |  |

①お名前(カナ)/お電話番号/メールアドレスを入力してください。※メールアドレスは、携帯・パソコンどちらのアドレスでも可。

②所属されているOB団体名、ご自宅のご住所を入力してください。

③「利用規約」をお読みいただき、「利用規約に同意する」 「同意する」にチェックを入れてください。

【ページ下部】

|    | ▶ 以下もご回答ください (「※」は入力必須項目です。)                                             |
|----|--------------------------------------------------------------------------|
|    | 所属されているOB団体名 ※                                                           |
|    | 所属されているOB団体名を入力してください。                                                   |
| 2  |                                                                          |
| 4  | ご住所 ※                                                                    |
|    | ご住所を入力してください。                                                            |
|    | ▶ 利用規約 【入力必須項目です。】 利用規約をお読みいただき、同意いただける方は、画面下部の【利用規約に同意する】にチェックを入れてください。 |
| 3) | 利用規約を読む ○利用規約に回算する                                                       |
|    | (ご同意いただけない場合は、以降の手続きができません。)                                             |
|    | 前のページへ戻る     原初の画面に戻る     次のページに進む     ④                                 |
|    | 特定函取引法に基づく表示   個人情報保護方針   Cookieについて                                     |
|    | Copyright (C) LINK STATION Co.,Ltd. All rights reserved.                 |

④「次のページに進む」を押して次へ。

## 【ページ上部】

| チケット予約               | <ul> <li>購入 会員マイページ チケット購入予約</li> </ul>                                                                                                    |
|----------------------|----------------------------------------------------------------------------------------------------|
|                      | 初めての方へ   チケット購入・引取   動作・セキュリティ   利用規約   ヘルプ                                                                                                    |
| ・席種・予約枚数指            | 定>指定内容確認>支払方法・引取方法指定>お客様情報入力>申し込み内容確認> 申し込み受付完了>                                                                                                    |
|                      | まだお手続きは完了していません。                                                                                                    |
| 抽選申し込みを確<br>ボタンクリック後 | 認し、よろしければ「申し込みする」ボタンをクリックしてください。<br>は、抽選申し込みの中断や取消ができませんので、予めご了承ください。                                                                                                    |
| ▶ 試合情報               |                                                                                                    |
| 試合名                  | ジャパンラグビートップリーク 2021 [第1節]<br>パナソニック ワイルドナイツ VS NECグリーンロケッツ                                                                                                    |
| 会場                   | 熊谷スポーツ文化公園ラグビー場                                                                                                    |
| 試合日時                 | 2021年1月17日(日)                                                                                                    |
| 抽選日                  | 2021年1月8日(金)                                                                                                    |
| 极要                   | 未就学児童に限り大人1名につき1名様まで膝上観戦無料。<br>チケットご購入前にジャパンラグビートップリーグホームページに掲載の「新型コロナウイル<br>ス感染症対応ガイドライン」をご確認いただき、遵守いただきますようお願いいたします。<br>必ずマスクをご着用ください。体調不良の方、熱のある方は、入場をお断りする場合がございま<br>す。<br>試合中止の場合を除き、ご購入後のチケットの変更、払い戻しはできません。いかなる場合(紛<br>失、破棄、盗難、破損、持ち忘れなど)も、チケットの再発行は一切行っておりません。<br>当日ご未場の際、メディアやスタッフが撮影し、その素材が各媒体に掲出される場合があること<br>をご了承ください。<br>再入場原則不可。 |
| 備考                   | 抽選予約申し込みの取消はできません。                                                                                                    |
| ▶ 申し込み               | <u>مە</u>                                                                                                    |
| 希望試合日時               | 2021年1月17日(日) 14:00                                                                                                    |
| 希望席種·券種<br>料金·予約枚数   | B指定席(北) パナソニック 社員・OB 招待券 0円 × 4枚                                                                                                    |
| チケット代金合調             | t o円                                                                                                    |
|                      |                                                                                                    |

## 【ページ下部】

| 希望試合日時                                                                              | 2021年1月17日(日) 14:00              |  |  |
|-------------------------------------------------------------------------------------|----------------------------------|--|--|
| 希望席種・券種・<br>料金・予約枚数                                                                 | B指定席(北) パナソニック 社員・OB 招待券 0円 × 4枚 |  |  |
| チケット代金合計                                                                            | 0円                               |  |  |
| 合計金額                                                                                | 0円                               |  |  |
| ▶ お客様情報                                                                             |                                  |  |  |
| お名前(カナ)                                                                             | パナソニックタロウ                        |  |  |
| 電話番号                                                                                | 000000000                        |  |  |
| メールアドレス                                                                             | gettarou@e-get.jp                |  |  |
| ▶ チケット引取方法                                                                          |                                  |  |  |
| チケット引取方法                                                                            | セブン・イレブン発券                       |  |  |
| <ul> <li></li></ul>                                                                 |                                  |  |  |
| 11111                                                                               |                                  |  |  |
| ご住所 ※                                                                               |                                  |  |  |
|                                                                                     |                                  |  |  |
| 1                                                                                   |                                  |  |  |
| ・前のページへ戻る               ・             ・                                             |                                  |  |  |
| 特定商取引法に基づく表示   個人情報保護方針   Cookieについて                                                |                                  |  |  |
| Copyright (C) LINK STATION Co.,Ltd. All rights reserved.<br>թութ թ 🗞 উণ্ <u>শ</u> া |                                  |  |  |

①内容にお間違いがないか確認して頂き、間違いなければ「申込する」ボタンを押して申し込み完了となります。
 ◎しばらくした後に、ご登録いただいたメールアドレスに受付完了のメールが届きますでの、抽選日まで消さずに保管してください。